## Android Tab View Application

In this tutorial we will create three separate activities for three tab screens. This is similar to the tabbed view application in iOS.

**Step 1**. Create a new project **File -> New -> Android Project** and give activity name like **Tabs**.

**Step 2**. Open your main activity class and extend the class from *TabActivity* as follows: (ignore any depreciation warnings)

public class MainActivity extends TabActivity {

**Step 3**. Now open your **main.xml** under **res -> layout** folder and type the following code to create our desired UI look:

```
<?xml version="1.0" encoding="utf-8"?>
<TabHost
xmlns:android="http://schemas.android.com/apk/res/android"
    android:id="@android:id/tabhost"
    android: layout width="fill parent"
    android:layout height="fill parent">
    <LinearLayout
        android: orientation="vertical"
        android:layout width="fill parent"
        android:layout height="fill parent">
        <TabWidget
            android:id="@android:id/tabs"
            android: layout width="fill parent"
            android:layout height="wrap content" />
        <FrameLavout
            android:id="@android:id/tabcontent"
            android:layout width="fill parent"
            android:layout height="fill parent"/>
    </LinearLayout>
</TabHost>
```

**Step 4**. Now we need 3 activities and 3 xml layouts for three tabs. So create three activities by right click on your package folder and create classes and name them as *PhotosActivity.java*, *SongsActivity.java* and *VideosActivity.java*. Type the following code respectively.

## Right Click on package folder -> New -> Class

» PhotosActivity.java

```
import android.app.Activity;
import android.os.Bundle;
```

```
public class PhotosActivity extends Activity {
    public void onCreate(Bundle savedInstanceState) {
        super.onCreate(savedInstanceState);
        setContentView(R.layout.photos_layout);
    }
}    SongsActivity.java
import android.app.Activity;
import android.os.Bundle;
public class SongsActivity extends Activity {
```

```
public void onCreate(Bundle savedInstanceState) {
    super.onCreate(savedInstanceState);
    setContentView(R.layout.songs_layout);
  }
}
```

» VideosActivity.java

```
import android.app.Activity;
import android.os.Bundle;
```

```
public class VideosActivity extends Activity {
    public void onCreate(Bundle savedInstanceState) {
        super.onCreate(savedInstanceState);
        setContentView(R.layout.videos_layout);
    }
}
```

Step 5. Now create 3 xml layouts by right clicking on res/layout > New -> Android XML File and name them as photos\_layout.xml,

**songs\_layout.xml** and **videos\_layout.xml** and type the following code in respective files.

» photos\_layout.xml

```
<?xml version="1.0" encoding="utf-8"?>
<LinearLayout
 xmlns:android="http://schemas.android.com/apk/res/android"
 android:orientation="vertical"
 android:layout width="match parent"
 android:layout height="match parent">
 <!-- Screen Design for Photos -->
 <TextView android:text="PHOTOS HERE"
       android:padding="15dip"
       android:textSize="18dip"
       android:layout width="fill parent"
       android:layout height="wrap content"/>
</LinearLayout>
                     » songs_layout.xml
<?xml version="1.0" encoding="utf-8"?>
<LinearLayout
 xmlns:android="http://schemas.android.com/apk/res/android"
 android:orientation="vertical"
 android:layout width="match parent"
 android:layout_height="match_parent">
 <!-- Screen Design for the SONGS -->
 <TextView android:text="SONGS HERE"
       android:padding="15dip"
       android:textSize="18dip"
       android:layout width="fill parent"
       android:layout height="wrap content"/>
</LinearLayout>
                    » videos layout.xml
<?xml version="1.0" encoding="utf-8"?>
<LinearLayout
```

```
xmlns:android="<u>http://schemas.android.com/apk/res/android</u>"
android:orientation="vertical"
android:layout_width="match_parent"
android:layout_height="match_parent">
<!-- Screen Design for VIDEOS -->
<TextView android:text="VIDEOS HERE"
android:padding="15dip"
android:textSize="18dip"</pre>
```

android:layout\_width="fill\_parent"

```
android:layout_height="wrap_content"/> </LinearLayout>
```

**Step 6**. Each and every tab needs an icon so design icons for each tab. We need three dimensions of each icon. Design each icon in 48 x 48 px, 32 x 32 px and 24 x 24 px and place them in *drawable-hdpi*, *drawable-mdpi* and *drawable-ldpi* respectively. I will just stick generic sized icons in the **drawable** folder.

**Step 7**. Android icon states will be define in xml files with default and hover state configurations. For three icons we need the icon state configuration files.

Create three 3 xml files under the drawable directory. Type the following code for icon states.

» icon\_photos\_tab.xml

```
<?xml version="1.0" encoding="utf-8"?>
<selector
xmlns:android="<u>http://schemas.android.com/apk/res/android</u>">
<!-- When selected, use grey -->
<item android:drawable="@drawable/photos_gray"
android:state_selected="true" />
<!-- When not selected, use white-->
<item android:drawable="@drawable/photos_white" />
</selector>
```

» icon\_songs\_tab.xml

```
<?xml version="1.0" encoding="utf-8"?>
<selector
```

```
xmlns:android="http://schemas.android.com/apk/res/android">
    <!-- When selected, use grey -->
    <item android:drawable="@drawable/songs_gray"
        android:state_selected="true" />
    <!-- When not selected, use white-->
        <item android:drawable="@drawable/songs_white" />
    </selector>
```

» icon\_videos\_tab.xml

```
<?xml version="1.0" encoding="utf-8"?>
<selector
xmlns:android="<u>http://schemas.android.com/apk/res/android</u>">
<!-- When selected, use grey -->
<item android:drawable="@drawable/videos_gray"
android:state_selected="true" />
<!-- When not selected, use white-->
<item android:drawable="@drawable/videos_white" />
</selector>
```

## Step 8. Open MainActivity.java and type the following code.

In the following code we are creating three *TabSepcs* and adding them to *TabHost*.

» AndroidTabLayoutActivity.java

import android.app.TabActivity; import android.content.Intent; import android.os.Bundle; import android.widget.TabHost; import android.widget.TabHost.TabSpec;

public class AndroidTabLayoutActivity extends TabActivity {
 /\*\* Called when the activity is first created. \*/
 @Override
 public void onCreate(Bundle savedInstanceState) {
 super.onCreate(savedInstanceState);
 setContentView(R.layout.main);
 }
}

TabHost tabHost = getTabHost();
 // Tab for Photos
 TabSpec photospec = tabHost.newTabSpec("Photos");
 // setting Title and Icon for the Tab
 photospec.setIndicator("Photos",
 getResources().getDrawable(R.drawable.icon\_photos\_tab));
 Intent photosIntent = new Intent(this, PhotosActivity.class);
 photospec.setContent(photosIntent);

```
// Tab for Songs
TabSpec songspec = tabHost.newTabSpec("Songs");
songspec.setIndicator("Songs",
getResources().getDrawable(R.drawable.icon_songs_tab));
Intent songsIntent = new Intent(this, SongsActivity.class);
songspec.setContent(songsIntent);
```

```
// Tab for Videos
TabSpec videospec = tabHost.newTabSpec("Videos");
videospec.setIndicator("Videos",
getResources().getDrawable(R.drawable.icon_videos_tab));
Intent videosIntent = new Intent(this, VideosActivity.class);
videospec.setContent(videosIntent);
```

```
// Adding all TabSpec to TabHost
tabHost.addTab(photospec); // Adding photos tab
tabHost.addTab(songspec); // Adding songs tab
tabHost.addTab(videospec); // Adding videos tab
}
```

```
}
```

**Step 9**. Now everything is ready and before running your project make sure that you an entry of new activity name in **AndroidManifest.xml** file.

Open your AndroidManifest.xml file and modify the code as below

» AndroidManifest.xml

```
<?xml version="1.0" encoding="utf-8"?>
<manifest
xmlns:android="<u>http://schemas.android.com/apk/res/android</u>"
package="com.example.tabs"
```

```
android:versionCode="1"
    android:versionName="1.0">
  <uses-sdk android:minSdkVersion="8" />
  <application android:icon="@drawable/icon"
android:label="@string/app name">
     <activity android:name=".MainActivity"
            android:label="@string/app name">
        <intent-filter>
          <action android:name="android.intent.action.MAIN" />
          < category
android:name="android.intent.category.LAUNCHER" />
        </intent-filter>
     </activity>
     <!-- Songs Activity -->
     <activity android:name=".SongsActivity" />
     <!-- Videos Activity -->
     <activity android:name=".VideosActivity" />
     <!-- Photos Activity -->
     <activity android:name=".PhotosActivity" />
  </application>
</manifest>
```

Step 10. Run your project by right clicking on your project folder
-> Run As -> 1 Android Application. You will see simple tabs app with navigation!